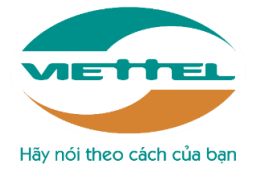

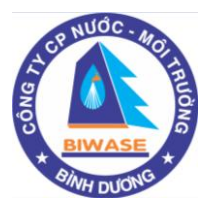

# HƯỚNG DẪN THANH TOÁN TIỀN NƯỚC BÌNH DƯƠNG QUA VIETTEL

## Tổng đài hỗ trợ ViettelPay: 1800 9000 (miễn phí, hoạt động 24/7)

## Kính thưa Quý khách!

Nhằm hỗ trợ và mang lại sự tiện ích cho Quý khách trong việc thanh toán tiền nước hàng tháng, Công ty Cổ phần Nước - Môi trường Bình Dương đã liên kết với Tập đoàn Viễn thông Quân Đội – Tổng Công ty Viễn thông VIETTEL triển khai thêm các hình thức thanh toán tiền nước như sau:

## 1. THANH TOÁN TẠI CỬA HÀNG VIETTEL

- Quý khách có thể thanh toán tiền nước tại hệ thống tất cả các Cửa hàng/ Siêu thị/ Đại lý của VIETTEL trên toàn quốc.
- Quý khách lưu ý cung cấp "Mã hợp đồng/ Mã danh bộ" để Nhân viên Viettel hỗ trợ tra cứu và thanh toán (Quý khách lưu ý không nhập dấu chấm (.) trên mã danh bộ khi thanh toán)
- Sau khi thanh toán: Quý khách sẽ nhận được "Phiếu thu/ Tin nhắn SMS" xác nhận.

## 2. THANH TOÁN QUA ĐIỆN THOẠI DI ĐỘNG (ứng dụng ViettelPay https://viettelpay.vn)

- 2.1 Đăng ký sử dụng ứng dụng ViettelPay
  - Bước 1: Tải và đăng ký:

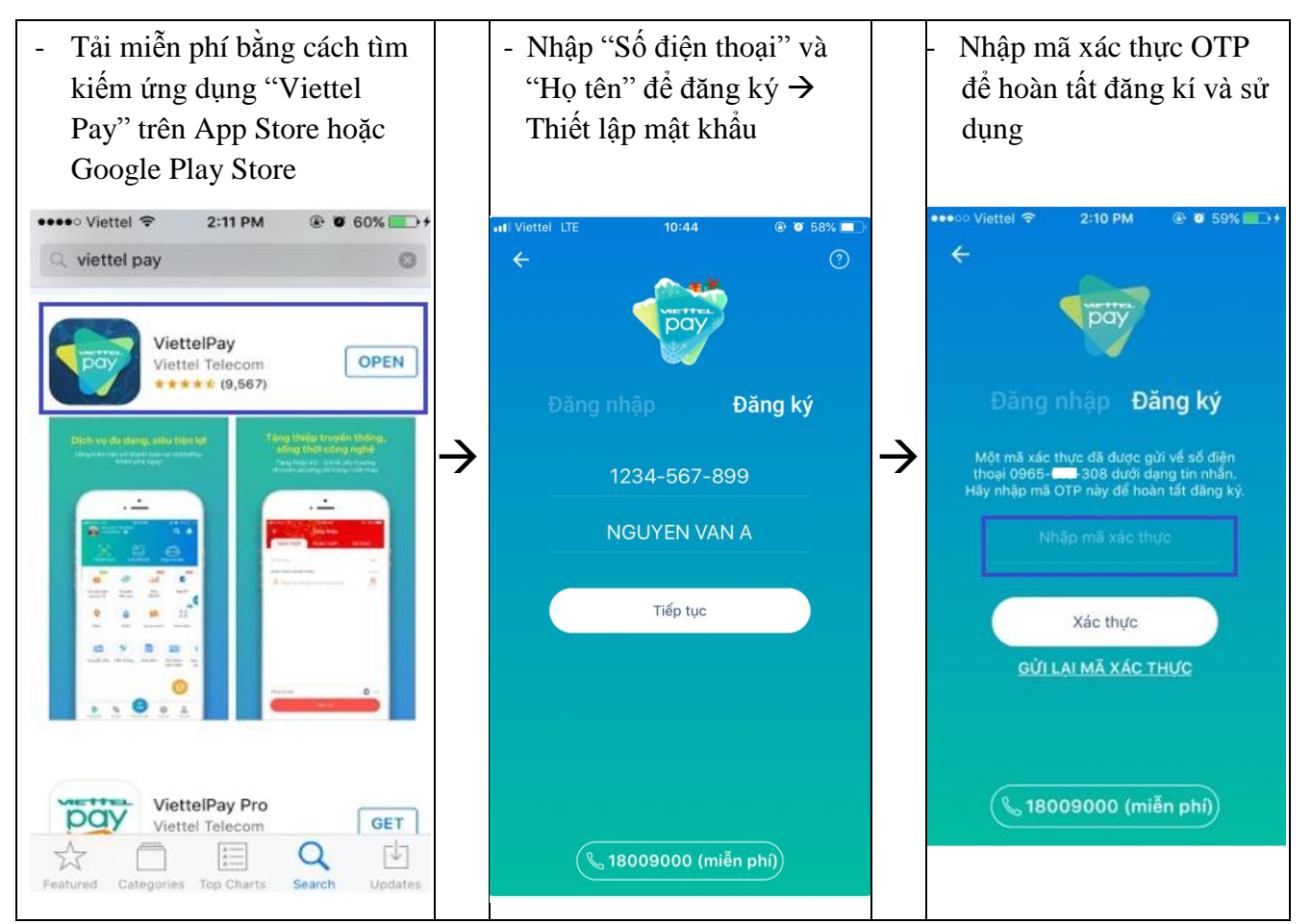

- Bước 2: Liên kết Ngân hàng

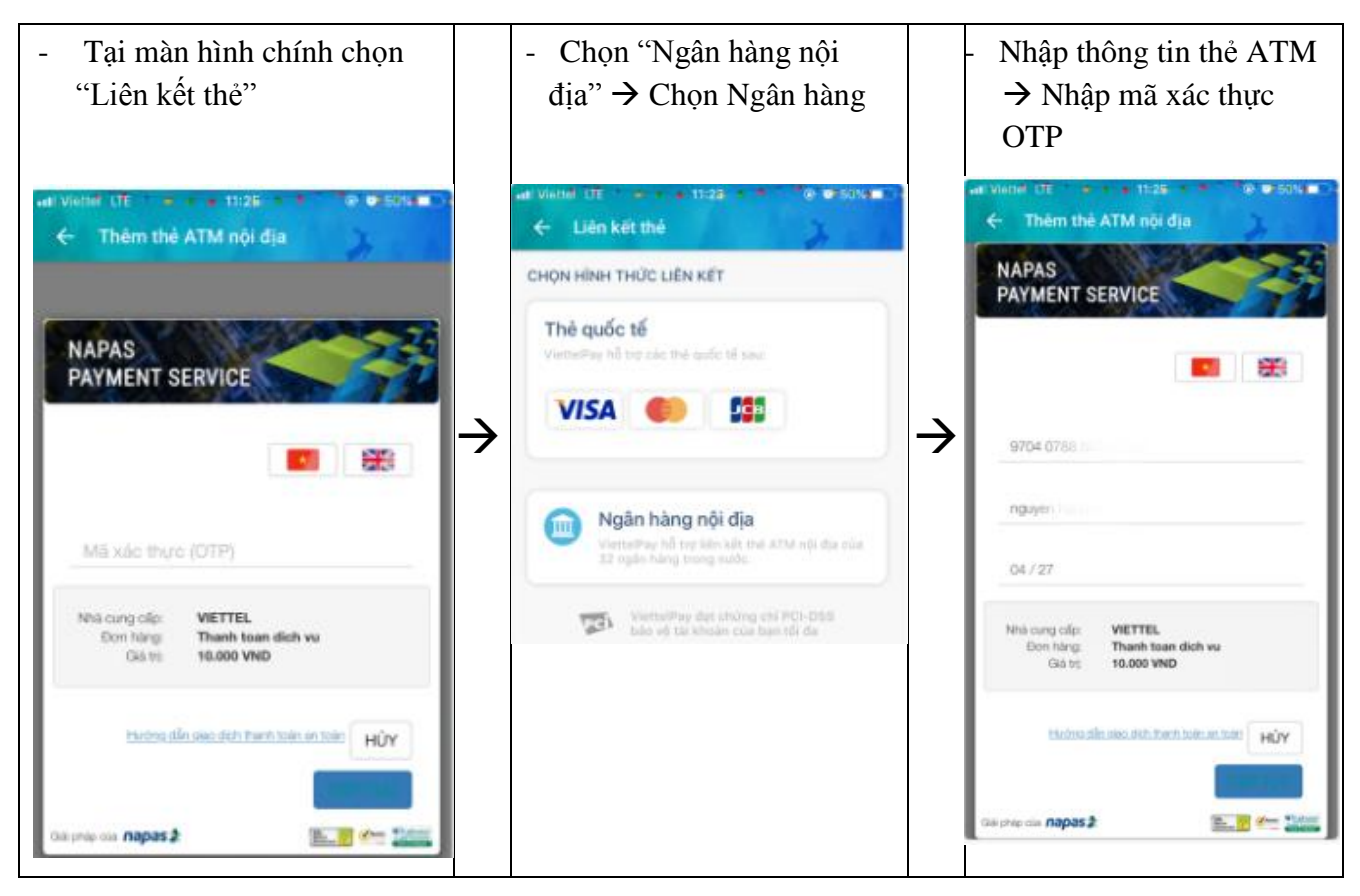

#### - Bước 3: Nạp tiền

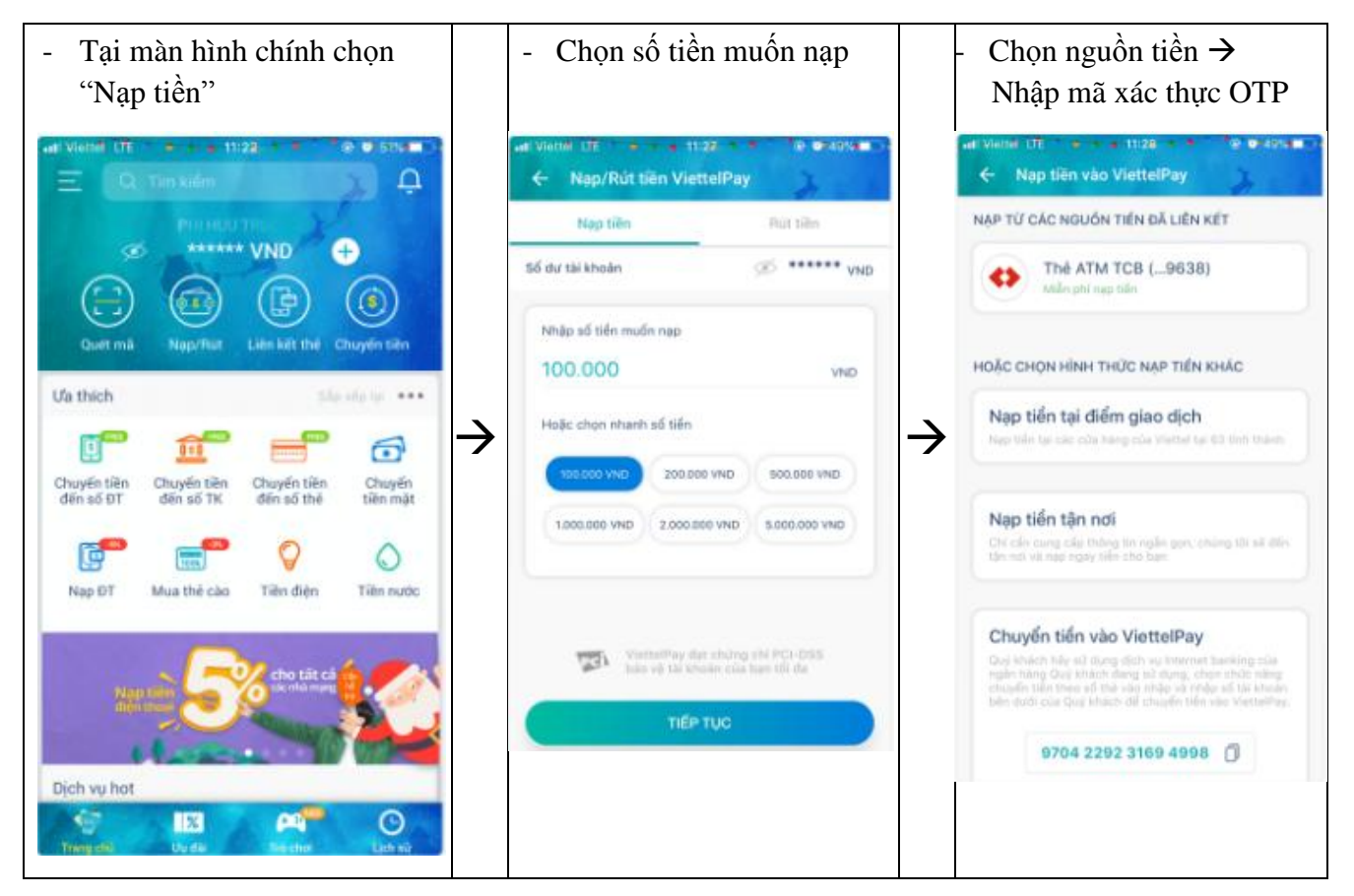

#### 2.2 Thanh toán tiền Nước Bình Dương

Clip hướng dẫn: <u>https://www.facebook.com/ViettelPay/videos/465727104172544/;</u>
 <u>https://www.youtube.com/watch?v=zsG-yGtbNQA&list=PLek6ohdvWvaXFB3mAdPwFEISYlotAHjQ\_&index=16</u>

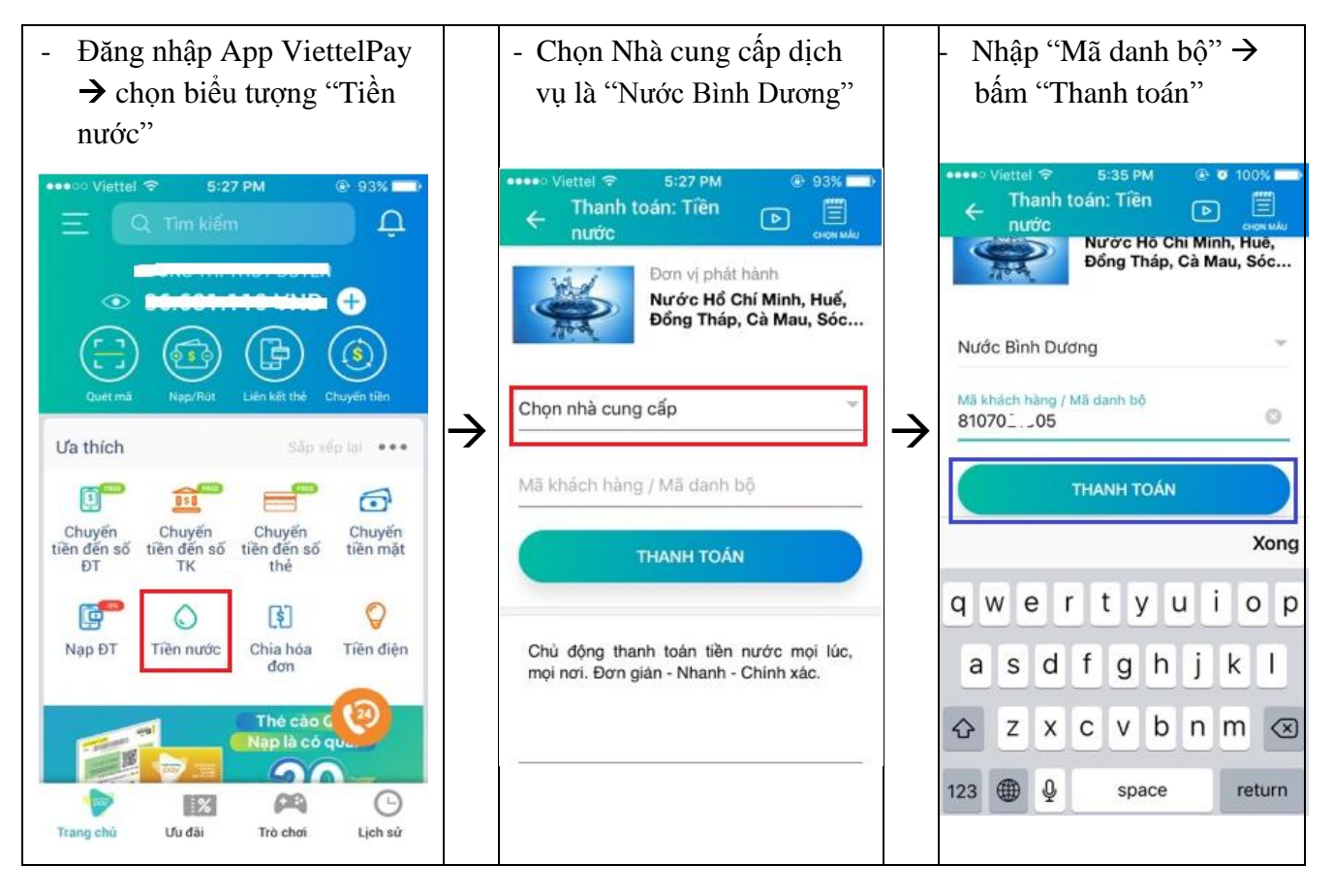

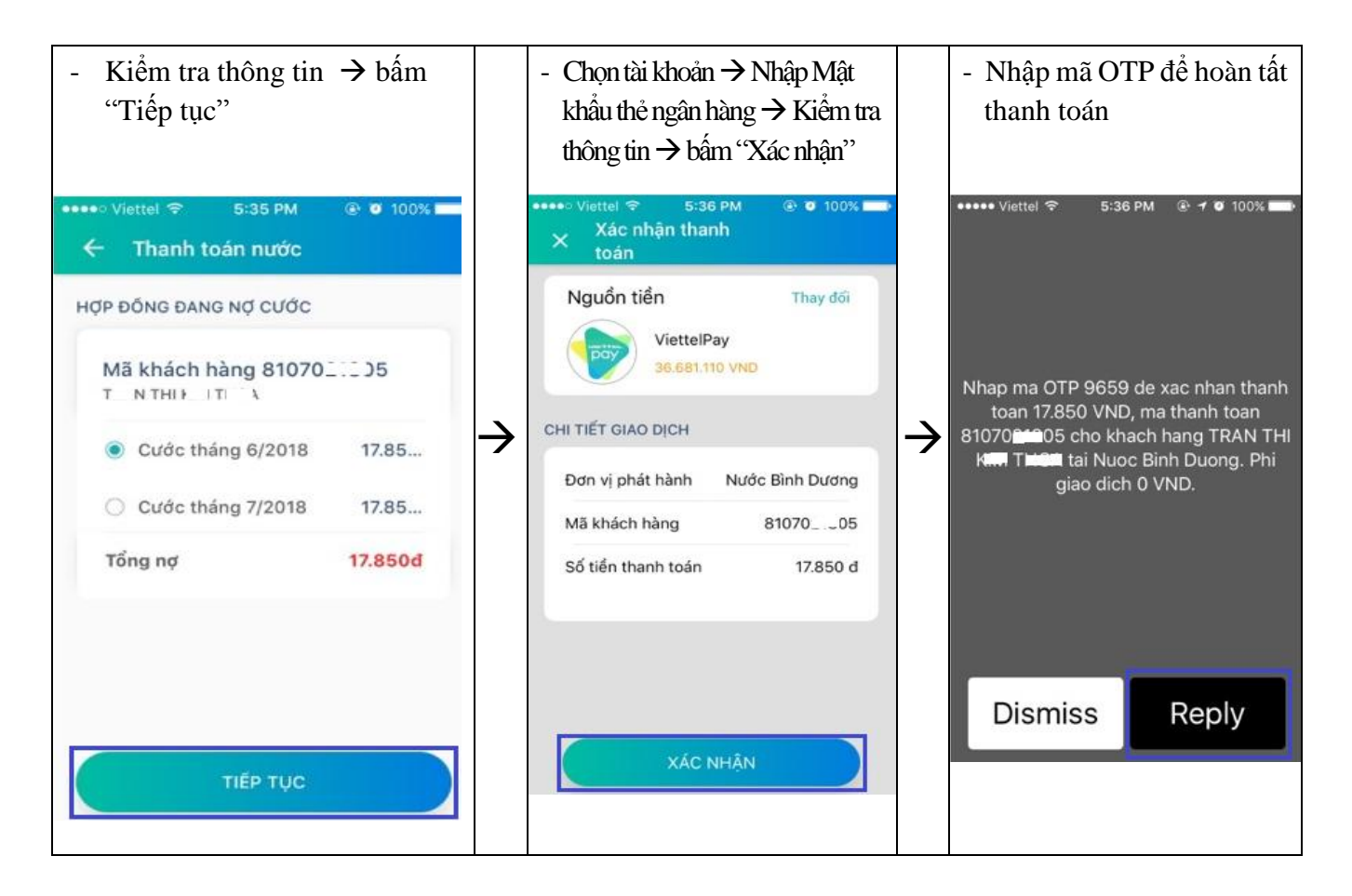

### 3. THANH TOÁN QUA ĐIỆN THOẠI DI ĐỘNG (ứng dụng BankPlus)

3.1 Qua ứng dụng BankPlus

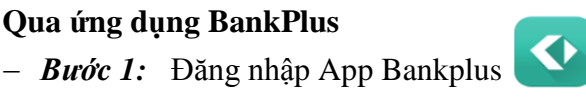

- Bước 2: Vào giao diện chính của App Bankplus và thao tác theo hướng dẫn bên dưới

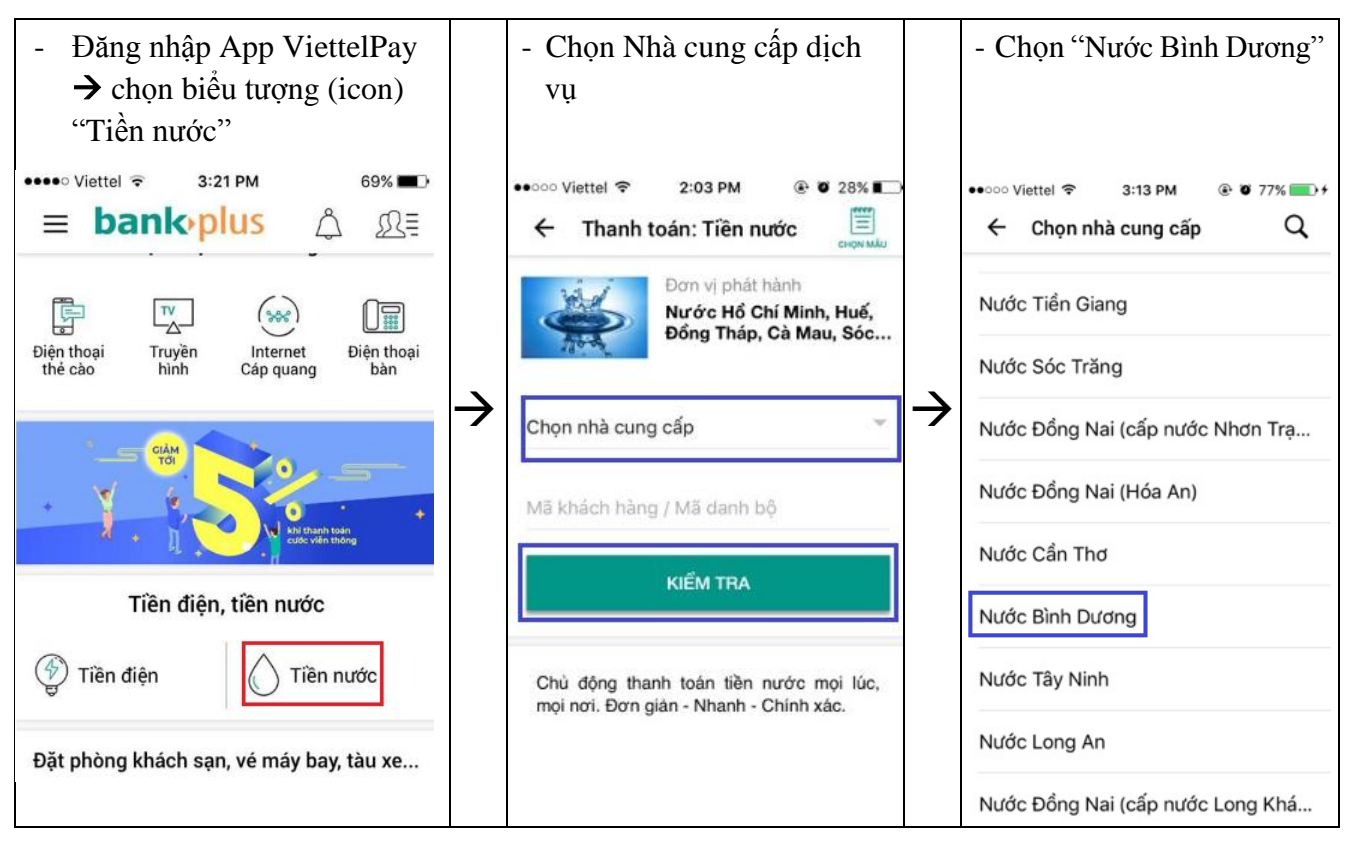

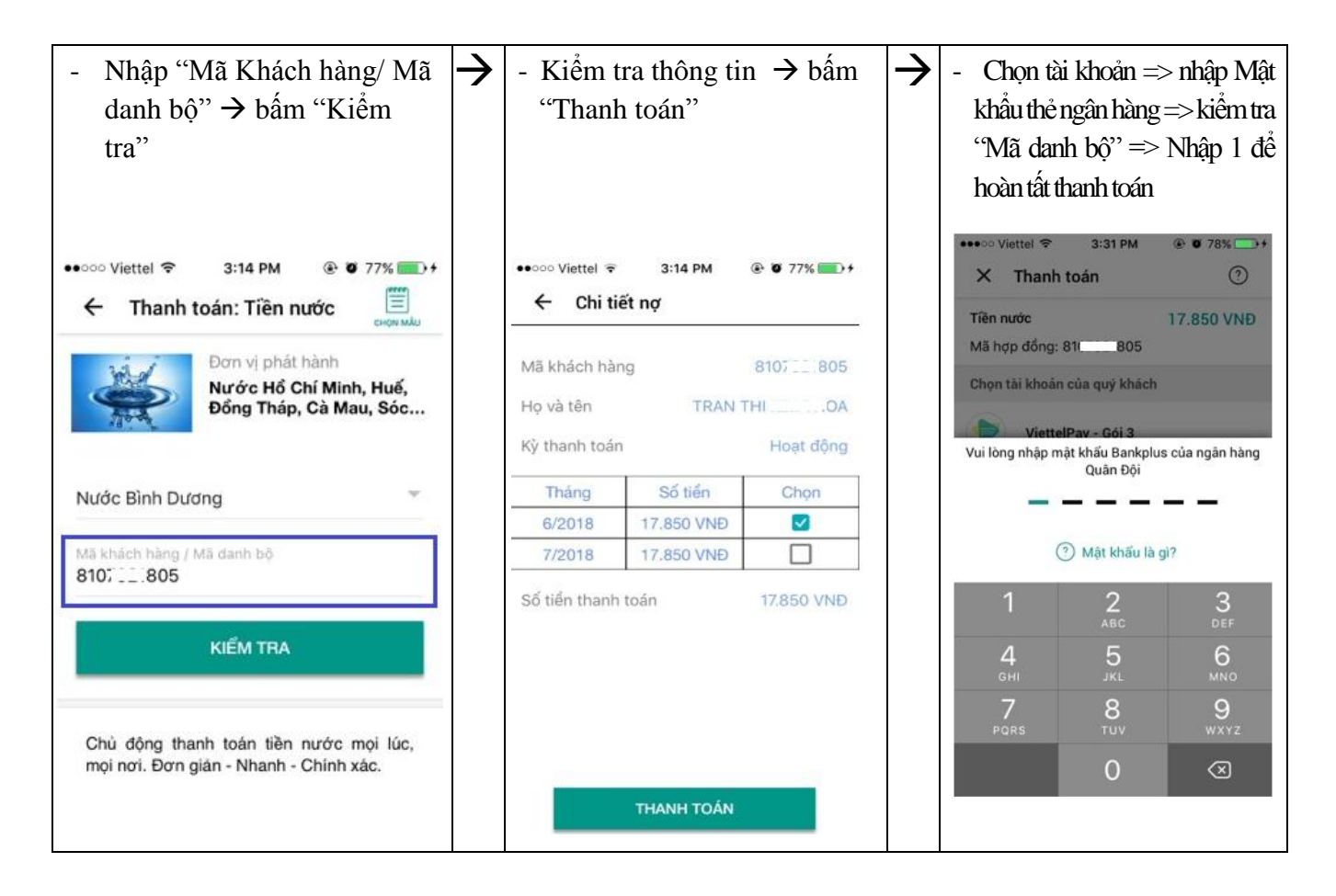

#### 3.2 Qua USSD BankPlus

- Từ màn hình điện thoại nhấn \*123# → Chọn 4. Thanh toan dich vu → Chọn 2. Nuoc
  → Chọn 2. Thanh toan hoa don nuoc → Chọn 7. Trang tiep theo → Chọn 9. Trang
  tiep theo → Chọn 3. Binh Duong → Nhập Mã khách hàng (Quý khách lưu ý không
  nhập dấu chấm (.) trên mã danh bộ khi thanh toán) → Nhập Mật khẩu → Nhập 1 để
  tiếp tục → Nhập PIN để thanh toán
- 4. CÁC LƯU Ý:
  - Khi cần hỗ trợ liên quan đến VIETTEL, Quý khách vui lòng gọi Tổng đài 1800 9000:
    - + Hoàn toàn miễn phí.
    - + Hoạt động liên tục 24 giờ trong tất cả các ngày (24/7).
  - Mọi thắc mắc Quý khách liên hệ Hotline Cấp nước Bình Dương:
    - $+ \quad 0274.389\ 7766$
    - $+ \quad 0274.3838\ 333$

Trân trọng cảm ơn Quý khách./.